# 2. E-mail maken en versturen

In Hoofdstuk 2 van het cursusboek kwam een aantal opties van *Outlook* op het gebied van het versturen, beantwoorden en doorsturen van e-mails aan de orde. In dit hoofdstuk ga je hier verder mee oefenen.

# Voetstapjes oefening 2: E-mail maken en versturen

### <sup>(1)</sup> 20 minuten

- Start *Outlook*  $\mathscr{D}^{11}$  en open een nieuwe e-mail  $\mathscr{D}^{53}$  die je aan jezelf adresseert.  $\mathscr{D}^{49}$  Toon het BCC-veld  $\mathscr{D}^{65}$  en voeg het fictieve e-mailadres van Elsa Rozing toe.  $\mathscr{D}^{66}$
- Voeg als onderwerp toe: Uit eten  $\%^{67}$  en als tekst: Wat eten jullie het liefst?  $\%^{51}$  Stel hoge urgentie in  $\%^{68}$  en stel de gevoeligheid in op *Vertrouwelijk*.  $\%^{69}$
- Stel aangepaste stemknoppen in met de opties: Mexicaans, Tapas, Italiaans. <sup>2070</sup> Verstuur daarna de e-mail. <sup>2052</sup>
- Verwijder de melding van het onbestelbare bericht.  $\mathscr{P}^{29}$  Stem op *Tapas* en verstuur het antwoord.  $\mathscr{P}^{71}$
- Stuur de e-mail *Uit eten* door  $\mathcal{P}^{72}$  aan jezelf  $\mathcal{P}^{49}$  met lage urgentie  $\mathcal{P}^{68}$  en gevoeligheid *Normaal.*  $\mathcal{P}^{69}$  Stel in dat het bericht over vijf minuten bezorgd wordt  $\mathcal{P}^{107}$  en dat er een leesbevestiging wordt verstuurd.  $\mathcal{P}^{74}$  Verstuur daarna de e-mail.  $\mathcal{P}^{52}$
- Open een nieuwe e-mail <sup>2053</sup> die je adresseert aan de groep Chef-koks<sup>\*</sup> met een CC aan jezelf <sup>2049</sup> met onderwerp Bijlagen. <sup>2067</sup> Stel in dat de antwoorden op de e-mail aan Jip Arends verzonden worden. <sup>2075</sup>
- Voeg de bijlagen *De Nederlandse keuken.docx*, *Aardappels.jpg*, *Spruiten.jpg* en *Erwtensoep.jpg* uit de map *Oefenbestanden oefeningenbundel Outlook* toe.
- Bekijk zodra je de e-mail ontvangt een voorbeeld van de bijlage Aardappels.jpg in het leesvenster. <sup>Q79</sup> Ga daarna terug naar het bericht. <sup>Q80</sup> Sla alle bijlagen tegelijk op met de huidige namen in de map (*Mijn*) Documenten. <sup>Q108</sup>

<sup>&</sup>lt;sup>\*</sup> In een *Outlook.com*-account alleen mogelijk wanneer de leden van de groep worden getoond.

<sup>© 2017</sup> Visual Steps™ - www.visualsteps.nl. Dit is een deel van een hoofdstuk uit de Visual Steps-titel Oefeningenbundel MOS Outlook 2016 en 2013 – ISBN 978 90 5905 652 7.

- Image: Open een nieuwe e-mail $\mathcal{O}^{53}$  met als onderwerp Bijlagen uit Outlook $\mathcal{O}^{67}$  die je aan jezelf adresseert. $\mathcal{O}^{49}$  Voeg het visitekaartje van Jip Arendstoe. $\mathcal{O}^{82}$  Voeg de e-mail Uit eten toe als Outlook-item. $\mathcal{O}^{109}$  Verstuur dee-mail. $\mathcal{O}^{52}$  Voeg na ontvangst de e-mail Uit eten toe aan Postvak IN. $\mathcal{O}^{110}$
- Beantwoord de e-mail *Bijlagen* aan de afzender.  $\mathcal{P}^{60}$  Verberg het BCC-veld.  $\mathcal{P}^{76}$  Verwijder het bericht.  $\mathcal{P}^{37}$  Sla de e-mail *Bijlagen* op als bestand met *Outlook*-berichtindeling.  $\mathcal{P}^{111}$
- Image: Open een nieuwe e-mail,  $\mathcal{O}^{53}$  geef het als onderwerp E-mail opmaken  $\mathcal{O}^{67}$ en adresseer de e-mail aan jezelf. $\mathcal{O}^{49}$  Open de bijlage De Nederlandsekeuken.docx van de e-mail Bijlage in Word. $\mathcal{O}^{86}$  Selecteer de tekst van debijlage $\mathcal{O}^{87}$  en kopieer deze naar de nieuwe e-mail. $\mathcal{O}^{88}$  Sluit het venster vanWord. $\mathcal{O}^7$
- Selecteer de lijst in de paragraaf *Inhoud* <sup>9058</sup> en maak er een lijst met opsommingstekens van. <sup>9092</sup> Pas de stijl *Titel* toe op de titel en pas de stijl *Kop1* toe op de paragraafkoppen. Pas de stijl *Kop2* toe op de koppen *Soep*, *Avondmaaltijd*, *Ontbijt en lunch* en *Dranken*. <sup>9059</sup> Sla de e-mail op als concept <sup>905</sup> en sluit de e-mail. <sup>907</sup>
- Open het venster Opties voor Outlook. <sup>Q27</sup> Stel het thema Gestreept in voor nieuwe berichten. Zorg dat altijd de door jou ingestelde lettertypen gebruikt worden. <sup>Q112</sup> Stel het standaard lettertype voor nieuwe e-mails in op Calibri, 11 punten. <sup>Q113</sup> Verwijder het thema. <sup>Q114</sup> Stel in dat bij het beantwoorden van een bericht de oorspronkelijke tekst <u>niet</u> ingesprongen wordt meegezonden. <sup>Q115</sup> Laat opmerkingen voorafgaan door je voornaam en achternaam. <sup>Q116</sup>
- Open de concept e-mail *E-mail opmaken* <sup>997</sup> in een apart venster. <sup>998</sup> Selecteer het woord 'Aardappels' in de paragraaf *De traditionale Nederlandse maaltijd* <sup>9058</sup> en voeg een hyperlink toe naar de foto *Spruiten.jpg* in de map *Oefenbestanden oefeningenbundel Outlook*. <sup>90117</sup>
- Typ onder in de e-mail: Klik hier om typisch Nederlandse recepten aan te vragen. <sup>O<sup>51</sup></sup> Selecteer het woord 'hier' <sup>O<sup>58</sup></sup> en voeg een hyperlink naar een voorgeadresseerde e-mail toe. <sup>O<sup>118</sup></sup> Adresseer de e-mail aan jezelf <sup>O<sup>49</sup></sup> en voeg als onderwerp toe: Stuur mij typisch Nederlandse recepten! <sup>O<sup>67</sup></sup> Laat de hyperlink bij 'Aardappels' verwijzen naar het bestand *Aardappels.jpg*. <sup>O<sup>119</sup></sup> Controleer de hyperlinks. <sup>O<sup>61</sup></sup> Sluit de internetbrowser. <sup>O<sup>7</sup></sup>

- Voeg na de paragraaf 'Dranken' een online afbeelding van een kop koffie toe.  $\mathcal{O}^{120}$  Verwijder de afbeelding.  $\mathcal{O}^{121}$  Verstuur daarna de e-mail.  $\mathcal{O}^{52}$
- Open een nieuwe e-mail. <sup>Op53</sup> Voeg deze tekst toe: In december is ons restaurant zeven dagen per week geopend! <sup>Op51</sup> Selecteer de tekst <sup>Op58</sup> en maak een bouwsteen met de naam december. <sup>Op122</sup> Sluit de e-mail en sla de wijzigingen niet op. <sup>Op37</sup>
- Solution Provide the two sets that the e-mail of the e-mail of the e-mail enclose the e-mail enclose the e-
- Open de afbeeldingen Resultaat Voetstapjes oefening 2 en vergelijk deze met je eigen Outlook-venster. \$256
- Sluit de afbeeldingen Resultaat Voetstapjes oefening 2. 907
- Laat opmerkingen niet meer voorafgaan door je voornaam en achternaam.  $\mathcal{O}^{116}$  Sluit *Outlook*.  $\mathcal{O}^7$

## Zelf aan de slag oefening 2: E-mail maken en versturen

#### (b) 15 minuten

- Start Outlook en open het deelvenster Contactpersonen. Maak een groep contactpersonen met de naam Veeartsen. Voeg de nieuwe contactpersonen Wende Derksen (w.derksen@degezondepootjes.nl) en Vera Hemels (v.hemels@degezondepootjes.nl) toe aan de groep en de contactpersonen. Sluit de groep en sla de wijzigingen op.
- Open het deelvenster *E-mail* en open een nieuwe e-mail die je aan de groep *Veeartsen* adresseert\*. Toon het BCC-veld en voeg je eigen e-mailadres toe.
- Voeg als onderwerp toe: Inventarisatie en als tekst: Welke dieren behandelen jullie het vaakst in jullie praktijk? Stel de gevoeligheid in op Vertrouwelijk en stel hoge urgentie in.
- Stel aangepaste stemknoppen in met de opties: Koeien, Schapen, Geiten, Paarden. Stel in dat het bericht na vijf minuten verloopt. Vraag om een ontvangstbevestiging. Verstuur daarna de e-mail.
- Verwijder de twee meldingen van onbestelbare berichten. Stem op *Schapen* en verstuur het antwoord.
- Open een nieuwe e-mail die je aan jezelf adresseert met als onderwerp Uitstellen. Verberg het BCC veld. Stel in dat antwoorden op deze e-mail aan Wende Derksen gestuurd worden. Stel de bezorging uit tot morgen 12 uur en verstuur de e-mail.

<sup>&</sup>lt;sup>\*</sup> In een *Outlook.com*-account alleen mogelijk wanneer de groepsleden worden getoond.

<sup>© 2017</sup> Visual Steps™ - www.visualsteps.nl. Dit is een deel van een hoofdstuk uit de Visual Steps-titel Oefeningenbundel MOS Outlook 2016 en 2013 – ISBN 978 90 5905 652 7.

Open het venster Opties voor Outlook. Stel het briefpapier Soft blue in voor nieuwe berichten. Zorg dat altijd de door jou ingestelde lettertypen gebruikt worden. Stel het standaard lettertype voor nieuwe berichten, beantwoorden en doorsturen in op Tahoma, 10 punten.

Open een nieuwe e-mail, geef het als onderwerp Briefpapier met bijlage en adresseer de e-mail aan jezelf. Voeg het bestand Brieven.jpg uit de map Oefenbestanden oefeningenbundel Outlook toe als bijlage.

- Voeg de afbeelding *Brievenbus.jpg* uit de map *Oefenbestanden* oefeningenbundel Outlook toe aan de tekst van de e-mail. Verklein de afbeelding. Voeg eronder een online afbeelding van een brievenbus toe. Verklein de afbeelding. Verwijder de eerste afbeelding van een brievenbus. Verstuur de e-mail.
- Verwijder het briefpapier. Wijzig het standaard lettertype voor nieuwe e-mails, beantwoorden en doorsturen in het themalettertype +*Hoofdtekst*.
- Stel in dat bij het beantwoorden en doorsturen van een bericht de oorspronkelijke tekst <u>niet</u> ingesprongen wordt meegezonden. Laat opmerkingen voorafgaan door je initialen.
- Bekijk de bijlage *Brieven.jpg* in het leesvenster. Sla de bijlage op in de map (*Mijn*) *Documenten*. Stuur de e-mail *Briefpapier met bijlage* door aan jezelf met lage urgentie.
- Stel een handtekening in voor nieuwe e-mails, antwoorden en doorgestuurde berichten, met de naam Tennis en de tekst: Met vriendelijke groeten, Tennisvereniging Bal en Racket

<jouw naam> secretaris

Open een nieuwe e-mail die je adresseert aan jezelf met als onderwerp Familietoernooi. Voeg deze tekst toe:

```
Beste leden,
We hebben nog niet van alle leden de aan- of afmelding voor
het familietoernooi binnen. Zouden jullie je met spoed
alsnog willen aan- of afmelden? Dat kan met behulp van dit
formulier.
```

Maak de naam van de tennisvereniging vet en cursief. Kopieer deze opmaak naar de woorden 'met spoed'. Voeg aan de woorden dit formulier een hyperlink toe naar een nieuw *Word* document met de naam Aanmeldformulier Familietoernooi. Stel in dat het document later bewerkt wordt. Sla de e-mail op als concept en sluit de e-mail. Verwijder daarna de handtekening en laat de opmerkingen niet meer voorafgaan door je initialen.

#### Open een nieuwe e-mail en voeg deze tekst toe: Tennisvereniging Bal en Racket begint weer met tennislessen voor beginners. Wie kent er nog iemand die wil leren tennissen bij onze gezellige vereniging?